## GUIDELINE TO COURSE MATERIALS

| OKULLAR                                                                                                    |                                                                                                    |                                                                                                    |                                                                                                    |
|----------------------------------------------------------------------------------------------------|----------------------------------------------------------------------------------------------------|----------------------------------------------------------------------------------------------------|----------------------------------------------------------------------------------------------------|
|                                                                                                    |                                                                                                    |                                                                                                    |                                                                                                    |
| » İST-MEDİPOL Ünv İngilizce Hazırlık                                                                                                    | » İST-MEDİPOL Ünv ESP Platformları                                                                                                    | N SP BOOKS (Express Pub                                                                                                    | lishing)                                                                                                    |
| » ATLAS ÜNİVERSİTESİ                                                                                                    | » BEYKENT ÜNİVERİSTESİ                                                                                                    | » BEYKOZ ÜNİVERSİTESİ                                                                                                    | :                                                                                                    |
| » FATIH SULTAN MEHMET UNIV.                                                                                                    | » ISTANBUL AREL UNIVERSITESI                                                                                                    | » FENERBAHÇE UNIVERSIT                                                                                                    | ESI                                                                                                    |
| » İSTANBUL GEDIK ÜVERSITESI                                                                                                    | » İSTANBUL YENİ YÜZYIL ÜNV                                                                                                    | » KADİR HAS ÜNİVERSİTES                                                                                                    | 511E51<br>Sİ                                                                                                    |
| EDUKITAP.COM                                                                                                    |                                                                                                    |                                                                                                    |                                                                                                    |
|                                                                                                    |                                                                                                    |                                                                                                    |                                                                                                    |
|                                                                                                    |                                                                                                    |                                                                                                    |                                                                                                    |
|                                                                                                    |                                                                                                    | Kullanıcı Paneli 🗸 Sipariş Takip                                                                                                    | Hakkımızda                                                                                                    |
|                                                                                                    | x                                                                                                    | » Giris Yap                                                                                                    |                                                                                                    |
| NATIONAL                                                                                                    |                                                                                                    |                                                                                                    |                                                                                                    |
| GEOGRAPHIC SCHOLA                                                                                                    |                                                                                                    | » Kayıt Ol                                                                                                    | <b>RİŞ SEPETİN</b><br>iz Bos                                                                                                    |
| GEOGRAPHIC SCHOLA                                                                                                    |                                                                                                    | » Kayıt Ol<br>Your<br>english.                                                                                                    | <b>RİŞ SEPETİN</b><br>iz Boş<br><b>:de Suanda 8</b>                                                                                                    |
| GEOGRAPHIC SCHOLA                                                                                                    |                                                                                                    | » Kayıt Ol                                                                                                    | RİŞ SEPETİM<br>iz Boş<br>ede Şuanda 8                                                                                                    |
| GEOGRAPHIC<br>ARNING<br>CON THE REGISTER FI                                                                                                    | ROM THE USER LOGIN                                                                                                    | » Kayıt Ol<br>Veri<br>Verificit.<br>Site                                                                                                    | RİŞ SEPETİN<br>iz Boş<br>ede Şuanda 8                                                                                                    |
| GEOGRAPHIC<br>ARNING<br>CONTHE REGISTER FR<br>ANA SAYFA NGL Ürün Kataloğu                                                                                                    | ASTIC OFFICIENT (CONTRACTOR)                                                                                                    | » Kayıt Ol<br>Your<br>english.<br>Site                                                                                                    | RİŞ SEPETİN<br>iz Boş<br>ede Şuanda 8                                                                                                    |
| GEOGRAPHIC       SCHOLA         A R N I N G         CON THE REGISTER FI         E       ANA SAYFA         NGL Ürün Kataloğu         Okul/Öğrenci Email Adresiniz                                                                                                    | ASTIC ESPmyelt LMS                                                                                                    | » Kayıt Ol<br>Your<br>english.<br>Site<br>Şifre Tekrar                                                                                                    | RİŞ SEPETİN<br>iz Boş<br>ede Şuanda 8                                                                                                    |
| GEOGRAPHIC       ▲ SCHOLA         A R N I N G         CON THE REGISTER FI         ■ ANA SAYFA         NGL Ürün Kataloğu         Okul/Öğrenci Email Adresiniz         your.name@std.medipol.edu.tr                                                                                                    | ASTIC INFORMATION IN THE USER LOGIN MyELT LMS ESPmyelt LMS Sifre Sifre Internet Internet Inte | » Kayıt Ol Very Court of the second second secon                                                                                                    | RİŞ SEPETİN<br>iz Boş<br>ede Şuanda 8                                                                                                    |
| GEOGRAPHIC<br>ARNING<br>CONTHE REGISTER FI<br>CONTHE REGISTER FI<br>ANA SAYFA NGLÜrün Kataloğu<br>Okul/Öğrenci Email Adresiniz<br>your.name@std.medipol.edu.tr<br>SÖZLEŞME VE ONAYLAMA                                                                                                    | ASTIC                                                                                                    | » Kayıt Ol<br>Your<br>Yangish<br>Site<br>Şifre Tekrar<br>                                                                                                    | RİŞ SEPETİN<br>iz Boş<br>ede Şuanda 8                                                                                                    |
| GEOGRAPHIC   ARNING     CONTHE REGISTER FI     ANA SAYFA     NGL Ürün Kataloğu     Okul/Öğrenci Email Adresiniz     your.name@std.medipol.edu.tr     SÖZLEŞME VE ONAYLAMA     Kullanım sözleşmesini, tüm maddelerini okudum ve setelerini okudum ve setelerin                                                                                            | ASTIC IN INCOMPANY IN INCOMPANY INTIN'INTIN'INTIN | » Kayıt Ol<br>Your<br>Your<br>Yifre Tekrar<br>Markan<br>Sifre Tekrar<br>Markan<br>Markan<br>Ma | RİŞ SEPETİN<br>iz Boş<br>ede Şuanda 8<br>Q                                                                                                    |
| GEOGRAPHIC       SCHOLA         ARNING       SCHOLA         CONTHE REGISTER FI         Image: State of the state of the state | ASTIC                                                                                                    | ALIŞVE<br>Sepetin<br>Site                                                                                                    | RİŞ SEPETİN<br>iz Boş<br>ede Şuanda 8<br>Q<br>Q                                                                                                    |
| GEOGRAPHIC       SCHOLA         ARNING       SCHOLA         CONTHE REGISTER FI         ANA SAYFA       NGL Ürün Kataloğu         Okul/Öğrenci Email Adresiniz         your.name@std.medipol.edu.tr         SÖZLEŞME VE ONAYLAMA         Kullanım sözleşmesini, tüm maddelerini okudum v         Kampanyalar ile ilgili e-posta mesajları almak istiy         RYOUR INFORMATIO                                                                                                    | ASTIC     MyELT LMS   ESPmyelt LMS   Siffre      ve kabul ediyorum.  ormusunuz?  N AND COMPLETE YCC                                                                                                    | ALIŞVE<br>Sepetin<br>Site                                                                                                    | RİŞ SEPETİN<br>iz Boş<br>ede Şuanda 8<br>Q<br>KAYIT OL                                                                                                    |
|                                                                                                    | <ul> <li>» ATLAS ÜNİVERSİTESİ</li> <li>» FATİH SULTAN MEHMET ÜNİV.</li> <li>» İSTANBUL GEDİK ÜİVERSİTESİ</li> <li>» İSTANBUL TEKNİK ÜNİVERSİTESİ</li> </ul>                                                                                                    | » ATLAS ÜNİVERSİTESİ » FATİH SULTAN MEHMET ÜNİV. » İSTANBUL AREL ÜNİVERSİTESİ » İSTANBUL GEDİK ÜİVERSİTESİ » İSTANBUL TEKNİK ÜNİVERSİTESİ » İSTANBUL YENİ YÜZYIL ÜNV EDUKITAP.COM                                                                                                    | <ul> <li>» ATLAS ÜNIVERSITESI</li> <li>» BEYKENT ÜNIVERISTESI</li> <li>» BEYKOZ ÜNIVERSITESI</li> <li>» ISTANBUL AREL ÜNIVERSITESI</li> <li>» ISTANBUL GEDIK ÜIVERSITESI</li> <li>» ISTANBUL GEDIK ÜIVERSITESI</li> <li>» ISTANBUL TEKNIK ÜNIVERSITESI</li> <li>» ISTANBUL YENI YÜZYIL ÜNV</li> <li>» KADIR HAS ÜNIVERSITESI</li> </ul> EDUKITAP.COM           Image: Comparison of the state of the state of the s |

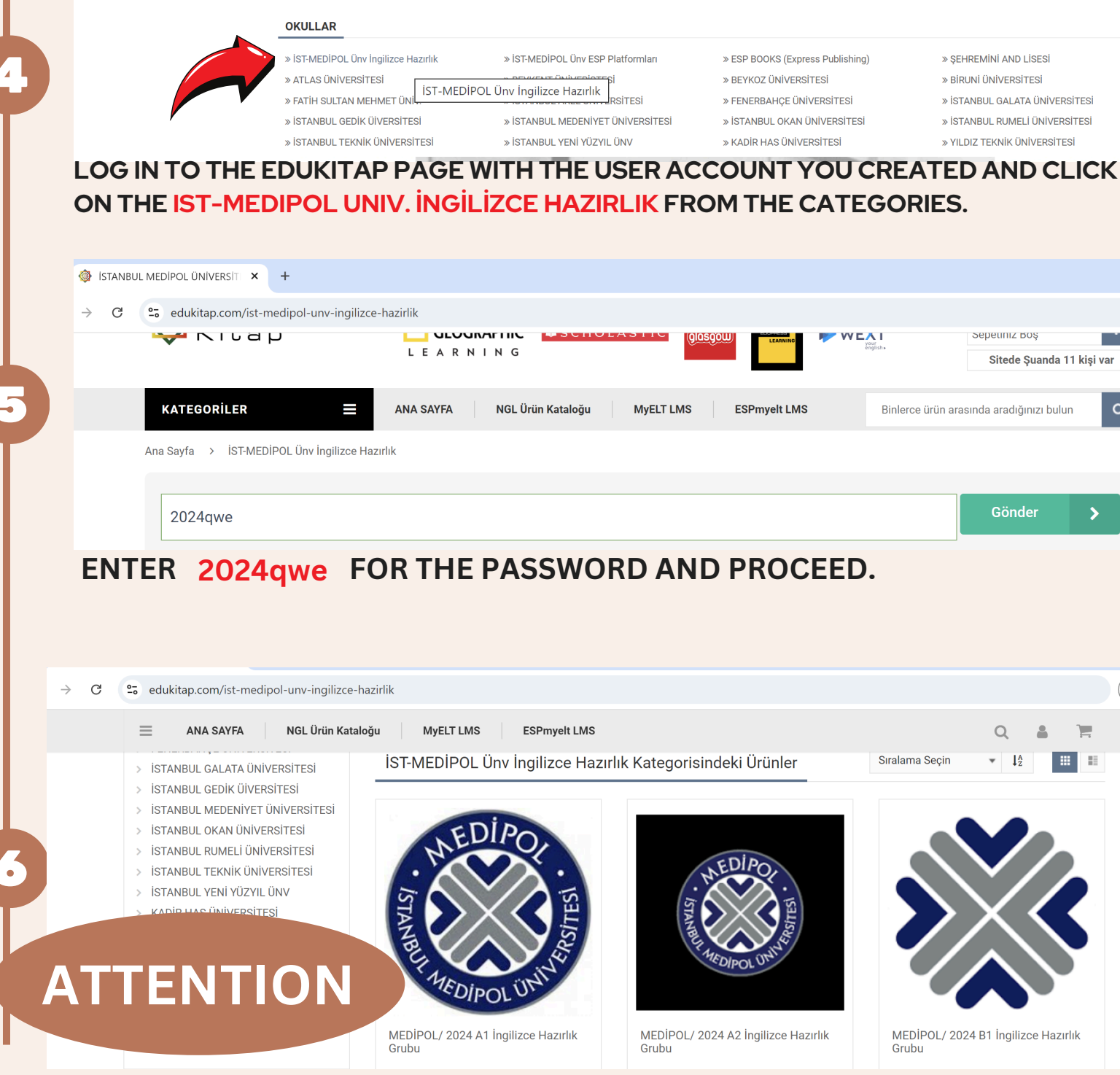

ONLY ONE OF THE A1, A2 OR B1 PACKAGES SHOULD BE SELECTED ACCORDING TO THE RESULTS OF THE ONLINE PLACEMENT TEST YOU TOOK AT YOUR SCHOOL.

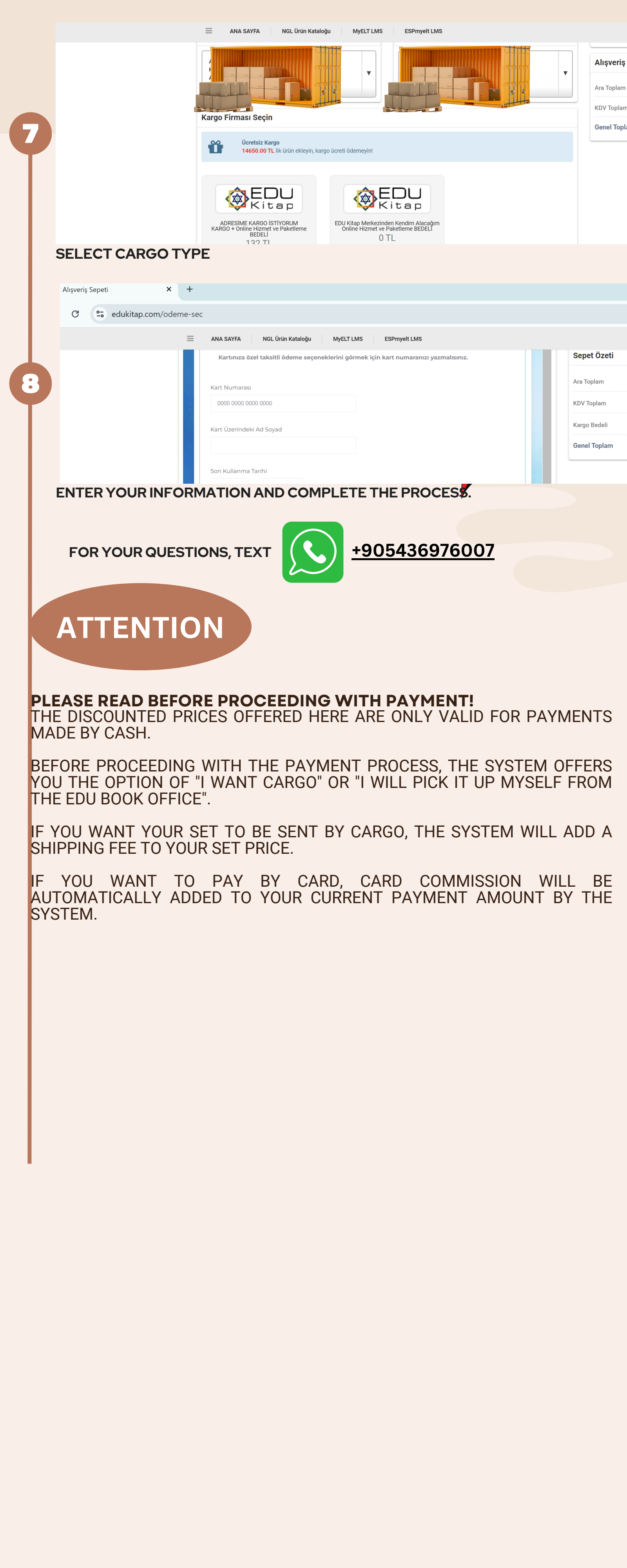